# 인라인 쌍 모드에서 FDM 인터페이스 구성

### 목차

### 소개

이 문서에서는 Cisco Secure Firewall 7.4.1에 추가된 FDM용 인라인 집합에 대해 설명합니다.

## 사전 요구 사항

### 요구 사항

Cisco에서는 다음 주제에 대해 숙지할 것을 권장합니다.

- FDM 개념 및 구성
- FDM에서 관리되는 1000, 2100 및 3100 Series 플랫폼의 FTD에 적용됩니다.

### 사용되는 구성 요소

이 문서의 정보는 FDM 7.4.2를 기반으로 합니다.

이 문서의 정보는 특정 랩 환경의 디바이스를 토대로 작성되었습니다. 이 문서에 사용된 모든 디바 이스는 초기화된(기본) 컨피그레이션으로 시작되었습니다. 현재 네트워크가 작동 중인 경우 모든 명령의 잠재적인 영향을 미리 숙지하시기 바랍니다.

### 배경 정보

인라인 집합은 IPS 전용 인터페이스를 제공합니다. 이러한 인터페이스를 보호하는 별도의 방화벽 이 있고 방화벽 기능의 오버헤드가 필요하지 않은 경우 IPS 전용 인터페이스를 구현할 수 있습니다.

인라인 집합은 와이어에서 범프(bump)처럼 작동하여 두 인터페이스를 기존 네트워크에 대한 슬롯

에 바인딩합니다. 이 기능을 사용하면 인접 네트워크 디바이스의 컨피그레이션 없이 디바이스를 모 든 네트워크 환경에 설치할 수 있습니다. 인라인 인터페이스는 모든 트래픽을 조건 없이 수신하지 만, 이러한 인터페이스에서 수신된 모든 트래픽은 명시적으로 삭제되지 않는 한 인라인 집합에서 다시 전송됩니다.

## 지침 및 제한 사항

- 다음 디바이스 모델에서만 인라인 집합을 구성할 수 있습니다. Firepower 1000 시리즈, Firepower 2100, 보안 방화벽 3100.
- 인라인 집합에서 허용되는 인터페이스 유형: 물리적, EtherChannel.
- 인라인 집합에 관리 인터페이스를 포함할 수 없습니다.
- 인라인 집합에서 사용되는 인터페이스의 특성은 변경할 수 없습니다. 이름, 모드, 인터페이스 ID, MTU, IP 주소
- Tap Mode(탭 모드)를 활성화하면 Snort Fail Open(Snort 실패 열기)이 비활성화됩니다.
- 인라인 집합을 사용하는 경우 디바이스를 통해 BFD(Bidirectional Forwarding Detection) 에코 패킷이 허용되지 않습니다. 디바이스의 양쪽에 BFD를 실행 중인 네이버가 두 개 있는 경우, 디바이스는 동일한 소스 및 목적지 IP 주소를 가지고 있으며 LAND 공격의 일부로 보이기 때 문에 BFD 에코 패킷을 삭제합니다.
- 인라인 집합 및 패시브 인터페이스의 경우 디바이스는 패킷에서 최대 2개의 802.1Q 헤더를 지원합니다(Q-in-Q 지원이라고도 함).

✤ 참고: 방화벽 유형 인터페이스는 Q-in-Q를 지원하지 않으며 802.1Q 헤더를 하나만 지원 합니다.

• 인라인 집합의 인터페이스는 라우팅, NAT, DHCP(서버, 클라이언트 또는 릴레이), VPN, TCP 가로채기, 애플리케이션 검사 또는 Netflow를 지원하지 않습니다.

## 시작하기 전에

- 위협 방어 인라인 쌍 인터페이스에 연결하는 STP 지원 스위치에 대해 STP PortFast를 설정하는 것이 좋습니다.
- 인라인 집합의 구성원이 될 수 있는 물리적 또는 EtherChannel 인터페이스를 구성합니다. 다음 값만 구성할 수 있습니다. 이름, 이중, 속도 및 라우팅 모드(패시브 선택 안 함) 주소 지정 유형, 즉 수동 IP 주소, DHCP 또는 PPoE를 구성하지 마십시오.

## 인라인 모드 세부 정보

• 이 기능을 사용하면 인라인 집합을 사용할 수 있습니다. 이를 통해 IP 할당 없이 트래픽 검사

가 가능합니다.

- 인라인 모드는 물리적 인터페이스, EtherChannel 및 보안 영역에 사용할 수 있습니다.
- 인라인 모드에서 인터페이스 및 EtherChannel을 인라인 쌍에서 사용할 경우 인라인 모드가 자동으로 설정됩니다.
- 인라인 모드에서는 관련 인터페이스 및 EtherChannel을 인라인 쌍에서 제거할 때까지 해당 인터페이스에서 변경할 수 없습니다.
- 인라인 모드에 있는 인터페이스는 인라인 모드로 설정된 보안 영역과 연결할 수 있습니다.

## 인라인 집합 네트워크 다이어그램

트래픽은 물리적 연결만 사용하여 Router1에서 인터페이스 A 및 B를 통해 Router2로 흐릅니다.

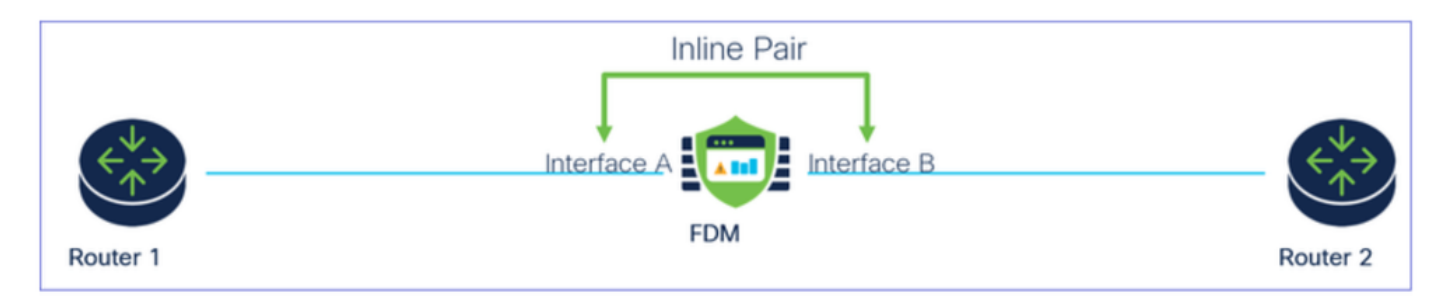

네트워크 다이어그램

# 인라인 집합 구성

• FDM 대시보드에서 Interfaces(인터페이스) 카드로 이동합니다.

| Firewall Device Manager Monitoring Policies                                | Objects Device: firepower                                                                                                    | > 🖨 @ ?                                                                                                 | admin<br>Administrator                                                                          |
|----------------------------------------------------------------------------|----------------------------------------------------------------------------------------------------|----------------------------------------------------------------------------------------------------|-------------------------------------------------------------------------------------------------|
| Model<br>Cisco Firepower 2120 Thre                                         | Software VDB Intrusion Rule Up<br>at Defense 7.4.2-172 376.0 20231011-1536                                                                                                    | date Cloud Services High Availabi                                                                       | lity 🕜 CONFIGURE                                                                                |
| FC Inside Network                                                          | NGAT         1/1         1/3         1/5         1/7         1/9         1/11           Image: Strate Strate | 1/13 1/14 1/15 1/16<br>SFP                                                                              | Way Construction Server                                                                         |
| Interfaces<br>Management: Merged<br>Enabled 3 of 17<br>View All Interfaces | Routing There are no static routes yet View Configuration                                                                                                    | Updates<br>Geolocation, Rule, VDB, System Upgrade,<br>Security Intelligence Feeds<br>View Configuration | System Settings<br>Management Access<br>Logging Settings<br>DHCP Server / Relay<br>DDNS Service |

Interfaces 탭

• 인터페이스를 활성화하려면 인터페이스의 Status 아이콘을 클릭합니다.

#### Device Summary Interfaces

| Cisco Firepower 2120 Threat Defense ()<br>MGMT 1/1 1/3 1/5 1/7 1/9 1/11<br>Consol.E 1/2 1/4 1/6 1/8 1/10 1/12<br>Interfaces EtherChannels Virtual Tunnel Interfaces | I/13 1/14 1/15 1/16 |        |        |                     |   |                 |                |         |
|----------------------------------------------------------------------------------------------------|---------------------|--------|--------|---------------------|---|-----------------|----------------|---------|
| 17 Interfaces                                                                                                    |                     |        |        |                     | T | Filter          |                | +       |
| NAME                                                                                                    | LOGICAL NAME        | STATUS | MODE   | IP ADDRESS          |   | STANDBY ADDRESS | MONITOR FOR HA | ACTIONS |
| > 🗸 Ethernet1/1                                                                                                    | outside             |        | Routed |                     |   |                 | Enabled        |         |
| > V Ethernet1/2                                                                                                    | inside              |        | Routed | 192.168.95.1 Static |   |                 | Enabled        |         |
| > O Ethernet1/3                                                                                                    |                     |        | Routed |                     |   |                 | Enabled        | £3, 💋   |
| > O Ethernet1/4                                                                                                    |                     |        | Routed |                     |   |                 | Enabled        |         |

### 상태 아이콘

| Environ Summary<br>Interfaces                                                                                                    |                |       |         |              |                   |                |        |
|----------------------------------------------------------------------------------------------------|----------------|-------|---------|--------------|-------------------|----------------|--------|
| 17 interfaces                                                                                                    |                |       |         | -            | T The             |                | +      |
| and the second second se | LODICAL MANUEL | 65058 | wore    | P 4004031    | UTHING BY ADDRESS | wowfor ros es. | ACTOR8 |
| > v @enert/1                                                                                                    | outside        | •     | Rowland |              |                   | Endited        |        |
| > of Stenett2                                                                                                    | inside         |       | Rooted  | 192,146,95,1 |                   | Ended          |        |
| > of Observative                                                                                                    |                |       | Routed  |              |                   | Evaluation     |        |

인터페이스 활성화

## • 인터페이스를 수정하려면 인터페이스에 대한 Edit(연필) 아이콘을 클릭합니다.

| Cisco  | Firepower 2120 Threat Defense         Image: Construct of the second second | 1<br>1/13 1/14 1/15 1/16<br>2<br>SFP<br>rfaces Inline Sets |        |        |                     |                 |                |         |
|--------|----------------------------------------------------------------------------------------------------|------------------------------------------------------------|--------|--------|---------------------|-----------------|----------------|---------|
| 7 Inte | rfaces                                                                                                    |                                                            |        |        |                     | <b>F</b> ilter  |                | +       |
| NAME   |                                                                                                    | LOGICAL NAME                                               | STATUS | MODE   | IP ADDRESS          | STANDBY ADDRESS | MONITOR FOR HA | ACTIONS |
| >      | Ethernet1/1                                                                                                    | outside                                                    |        | Routed |                     |                 | Enabled        |         |
| >      | ✓ Ethernet1/2                                                                                                    | inside                                                     |        | Routed | 192.168.95.1 Static |                 | Enabled        |         |
| >      | ✓ Ethernet1/3                                                                                                    |                                                            |        | Routed |                     |                 | Enabled        | G 🖉     |
| >      | O Ethernet1/4                                                                                                    |                                                            |        | Routed |                     |                 | Enabled        | Enabled |

인터페이스 편집

• Interface Name(인터페이스 이름)을 입력하고 모드를 Routed(라우팅됨)로 선택합니다. IP 주 소를 구성하지 마십시오.

| Ethernet1/3<br>Edit Physical Interface                                                                                     |                  | 0      | ×   |
|----------------------------------------------------------------------------------------------------|------------------|--------|-----|
| Interface Name Inline Most features work with named interfaces only, although some require unnamed interfaces. Description | Mode<br>Routed Y | Status |     |
| IPv4 Address IPv6 Address Advanced                                                                                         |                  |        | 11. |
| Type<br>Static ∽                                                                                                    |                  |        |     |
| IP Address and Subnet Mask<br>/<br>e.g. 192.168.5.15/17 or 192.168.5.15/255.255.128.0                                      |                  |        |     |
| Standby IP Address and Subnet Mask /                                                                                       |                  |        |     |

인터페이스 편집

• 인라인 집합을 생성하려면 Inline Sets(인라인 집합) 탭으로 이동합니다.

| Device Summary<br>Interfaces                                                                                                    |                                             |        |                                    |            |   |                 |                                                 |         |
|----------------------------------------------------------------------------------------------------|---------------------------------------------|--------|------------------------------------|------------|---|-----------------|-------------------------------------------------|---------|
| Cisco Firepower 2120 Threat Defense  MOMT 1/1 1/3 1/5 1/7 1/9 1/1   CONSOLE 1/2 1/4 1/6 1/8 1/10 1/12  Interfaces EtherChannels Virtual Tunnel Interface | 1/13 1/14 1/15 1/16<br>SFP<br>s Inline Sets |        |                                    |            |   |                 |                                                 |         |
| 17 Interfaces                                                                                                    |                                             |        |                                    | _          | - | Ciltor          |                                                 |         |
| 17 1110110100                                                                                                    |                                             |        |                                    | 1000 C     | 1 | Filter          |                                                 | +       |
| NAME                                                                                                    | LOGICAL NAME                                | STATUS | MODE                               | IP ADDRESS |   | STANDBY ADDRESS | MONITOR FOR HA                                  | ACTIONS |
| NAME                                                                                                    | LOGICAL NAME<br>outside                     | STATUS | MODE                               | IP ADDRESS | , | STANDBY ADDRESS | MONITOR FOR HA                                  | ACTIONS |
| NAME                                                                                                    | LOGICAL NAME<br>outside<br>inside           | STATUS | MODE<br>Routed<br>Routed           | IP ADDRESS | , | STANDBY ADDRESS | MONITOR FOR HA<br>Enabled<br>Enabled            | ACTIONS |
| NAME                                                                                                    | LOGICAL NAME<br>outside<br>inside<br>inline | STATUS | MODE<br>Routed<br>Routed<br>Routed | IP ADDRESS |   | STANDBY ADDRESS | MONITOR FOR HA<br>Enabled<br>Enabled<br>Enabled | ACTIONS |

인라인 집합 생성

### 인라인 집합을 추가하려면 추가(+ 아이콘)를 클릭합니다.

| Device Summary<br>Interfaces            |                |                            |                 |                 |   |
|-----------------------------------------|----------------|----------------------------|-----------------|-----------------|---|
| Cisco Firepower 2120<br>MGMT<br>CONSOLE | Threat Defense | 1/13 1/14 1/15 1/16<br>SFP |                 |                 |   |
| Ellerol                                 |                |                            |                 |                 |   |
| Ellelo                                  |                |                            |                 | <b>T</b> Filter | + |
| NAME                                    | MODE           | мти                        | INTERFACE PAIRS | Filter          | + |

인라인 집합 추가

- 인라인 집합의 이름을 설정합니다.
- 원하는 MTU를 설정합니다(선택 사항). 기본값은 지원되는 최소 MTU인 1500입니다.
- Interface Pairs 섹션에서 인터페이스를 선택합니다. 추가 쌍이 필요한 경우 다른 쌍 추가 링크 를 클릭합니다.

# Create New Inline Set

>

| Name                 |                  | MTU         |     |
|----------------------|------------------|-------------|-----|
| inline               |                  | 1500        |     |
| General Advanced     |                  |             |     |
| Interface Pairs      |                  |             |     |
| inline (Ethernet1/3) | ✓ → → inside (E) | thernet1/2) | × 💼 |
| Add another pair     |                  |             |     |
|                      |                  |             |     |
|                      |                  |             |     |
|                      |                  |             |     |
|                      |                  |             |     |
|                      |                  |             |     |
|                      |                  | CANCEL      | ОК  |

인터페이스 쌍

### • 인라인 집합에 대한 고급 설정을 구성하려면 고급 탭으로 이동합니다.

# Edit New Inline Set

| 0 | $\sim$ |
|---|--------|
| 6 | $\sim$ |

| Name                   | MTU                  |
|------------------------|----------------------|
| inline                 | 1500                 |
| General Advanced       |                      |
| Interface Pairs        |                      |
| ■ inline (Ethernet1/3) | inside (Ethernet1/2) |
| Add another pair       |                      |
|                        |                      |
|                        |                      |
|                        |                      |
|                        |                      |
|                        |                      |
|                        | CANCEL               |

고급 설정

• Mode(모드)를 Inline(인라인)으로 선택합니다. Tap Mode(탭 모드)가 활성화된 경우 Snort Fail Open(Snort 실패 열기)이 비활성화됩니다.

| Edit New Inline Set  | <b>?</b> ×  |
|----------------------|-------------|
| Name inline          | MTU<br>1500 |
| General Advanced     |             |
| Mode 1<br>Tap Inline |             |

인라인 모드

- Snort Fail Open을 사용하면 Snort 프로세스가 사용 중이거나 중단된 경우 검사 없이 신규 및 기존 트래픽을 통과(활성화)하거나 삭제(비활성화)할 수 있습니다.
- 원하는 Snort Fail Open 설정을 선택합니다.
- Busy(사용 중) 및 Down(중단) 옵션 중 하나 또는 둘 다 설정할 수 없습니다.

# Edit New Inline Set

| Name                                                           | MTU    |
|----------------------------------------------------------------|--------|
| inline                                                         | 1500   |
| General Advanced                                               |        |
| Mode 🗊 🔘 Inline                                                |        |
| i Enabling "Snort Fail Open" might allow traffic unrestricted. |        |
| Snort Fail Open Busy Down                                      |        |
| Propagate Link State                                           |        |
|                                                                |        |
|                                                                |        |
|                                                                | CANCEL |

Snort 실패 열기

- Propagate Link State 옵션은 인터페이스 중 하나가 다운될 때 인라인 쌍에서 두 번째 인터페 이스를 자동으로 다운합니다. 다운된 인터페이스가 복구되면 두 번째 인터페이스도 자동으로 복구됩니다.
- 모든 것이 설정되면 확인을 클릭하여 컨피그레이션을 저장합니다.

# Edit New Inline Set

| 2 |  |
|---|--|
|   |  |

| Name                                                           | MTU    |
|----------------------------------------------------------------|--------|
| inline                                                         | 1500   |
| General Advanced                                               |        |
| Mode 1<br>Tap Inline                                           |        |
| i Enabling "Snort Fail Open" might allow traffic unrestricted. |        |
| Snort Fail Open Busy Down<br>Propagate Link State              |        |
|                                                                | CANCEL |

링크 상태 전파

- 이 인라인 집합을 보안 영역에 추가하려면 Objects(개체) > Security Zones(보안 영역)로 이동 합니다.
- 새 보안 영역을 생성하려면 Add(추가)를 클릭합니다.

| Firewall Device Ma    | anager Monitoring | Ø<br>Policies | Objects | Device: firepower |        | > |                 | * admin<br>* Administrator | <ul> <li></li></ul> |
|-----------------------|-------------------|---------------|---------|-------------------|--------|---|-----------------|----------------------------|---------------------|
| Object Types ←        |                   | Securit       | y Zones |                   |        |   |                 |                            |                     |
| C Networks            |                   | 2 objects     |         |                   |        |   | <b>T</b> Filter |                            | +                   |
| S Ports               |                   | # NAME        |         |                   | MODE   |   | INTERFACES      |                            | ACTIONS             |
| 🔒 Security Zones      |                   | 1 inside      | e_zone  |                   | Routed |   |                 |                            |                     |
| 🐬 Application Filters |                   | 2 outsi       | de_zone |                   | Routed |   |                 |                            |                     |
| C <sup>2</sup> URLs   |                   |               |         |                   |        |   |                 |                            |                     |
| Geolocations          |                   |               |         |                   |        |   |                 |                            |                     |
| Syslog Servers        |                   |               |         |                   |        |   |                 |                            |                     |
| 🔏 IKE Policies        |                   |               |         |                   |        |   |                 |                            |                     |

• Name을 설정하고, 모드를 Inline으로 선택하고 Inline Set의 인터페이스를 추가합니다. 그런 다음 OK(확인)를 클릭하여 저장합니다.

| Add Security Zone                           | ?  | ×   |
|---------------------------------------------|----|-----|
| Name<br>inline                              |    |     |
| Description                                 |    | 11. |
| Mode<br>Routed Passive Inline<br>Interfaces |    |     |
| inline (Ethernet1/3)                        |    |     |
| inside (Ethernet1/2)                        |    |     |
|                                             |    |     |
| CANCEL                                      | ОК |     |

인터페이스 추가

• Deployment(구축) 탭으로 이동하여 변경 사항을 구축합니다.

### 인라인 집합 수정 또는 삭제

Edit(수정) 및 Delete(삭제) 작업은 인라인 집합에 사용할 수 있습니다.

| Firewall Device | Manager Monitoring Policies Object                                                                    | ts Device: firepower       |      | >                                 |                 | admin<br>Administrator | <ul> <li>cisco SECURE</li> </ul> |
|-----------------|----------------------------------------------------------------------------------------------------|----------------------------|------|-----------------------------------|-----------------|------------------------|----------------------------------|
| Devi<br>Inte    | ice Summary<br>erfaces                                                                                |                            |      |                                   |                 |                        |                                  |
|                 | Isco Firepower 2120 Threat Defense   MARE 1/1 1/3 1/5 1/7 1/9 1/11  CONSOLE 1/2 1/4 1/6 1/8 1/10 1/12 | //13 1/14 1/15 1/16<br>SFP |      |                                   |                 |                        |                                  |
| 1 inl           | line set                                                                                              |                            |      |                                   | <b>Y</b> Filter |                        | +                                |
| NAJ             | ме                                                                                                    | MODE                       | мти  | INTERFACE PAIRS                   |                 |                        | ACTIONS                          |
| inli            | ine                                                                                                   | Inline                     | 1500 | $inline ~\leftrightarrow~ inside$ |                 |                        | 00                               |

인라인 집합의 작업

이 번역에 관하여

Cisco는 전 세계 사용자에게 다양한 언어로 지원 콘텐츠를 제공하기 위해 기계 번역 기술과 수작업 번역을 병행하여 이 문서를 번역했습니다. 아무리 품질이 높은 기계 번역이라도 전문 번역가의 번 역 결과물만큼 정확하지는 않습니다. Cisco Systems, Inc.는 이 같은 번역에 대해 어떠한 책임도 지지 않으며 항상 원본 영문 문서(링크 제공됨)를 참조할 것을 권장합니다.